# 9-1 新規ログイン方法について

### 1. ゲストユーザー登録

①「ゲストユーザー登録はこちら」をクリックしてください。

| <b>e-apply</b> 北海道大学 |        |                                                                                                    |                                                                                                    | 日本語 English     | 文字サイズ 小 恭進 大 | 背景色 標準 黒 |
|----------------------|--------|----------------------------------------------------------------------------------------------------|----------------------------------------------------------------------------------------------------|-----------------|--------------|----------|
| ログ-                  | インする   |                                                                                                    |                                                                                                    |                 |              |          |
|                      | ID     | <u>فری</u>                                                                                                    | ゲストユーザー登録済みの方は、メールアドレスを入力し                                                                                                    | <i>,</i> てください。 |              |          |
|                      | バスワード  | 必須                                                                                                    |                                                                                                    |                 |              |          |
| お問い合れ                | かせはこちら |                                                                                                    | <ul> <li>・・     <li>・・      <li>・・      </li> <li>・・      </li> <li>・・      </li> <li>・・      </li> <li>・・     </li> <li>・・     </li> <li>・・     </li> <li>・・      </li> <li>・・      </li> <li></li></li></li></li></li></li></li></li></li></li></li></li></li></li></li></li></li></li></li></li></li></li></li></li></li></li></li></li></li></li></li></li></li></li></li></li></li></li></li></li></li></li></li></li></li></li></li></ul> |                 |              |          |
|                      |        | <ul> <li>お支払内容に<br/>北海道大学<br/>大学院教育指し<br/>E-Mail: Reh-Galait - Reh-<br/>様式会社キャリ<br/>TEL: 0120-202<br/>E-Mail: cvs-wel<br/>※お支払内容に</li> </ul> | 関する問い合わせ先<br>職種 リカレント教育推進部<br>fre@grad.hokudai.ac.jp<br>問い合わせ<br>ゆス(字び・教育)サポートセンター<br>079<br>b@career.tasu.co.jp<br>関するご質問にはお答えできません。                                                                                                    |                 |              |          |

②メールアドレスを入力してください。③「登録メールを送信」をクリックしてください。

| ゲス           | トユーザー登録            |            |                |  |  |
|--------------|--------------------|------------|----------------|--|--|
| ゲストユー        | -ザーを登録します。メールアドレス  | を入力してください。 |                |  |  |
| 入力した>        | <ールアドレス宛に、ログイン情報をさ | お送りします。    |                |  |  |
|              |                    |            |                |  |  |
|              | メールアドレス            | 2          | ご自身のメールアドレスを入力 |  |  |
|              |                    |            | 個人情報取扱方法       |  |  |
| ▶上記同意事項に同意する |                    |            |                |  |  |
|              |                    | 3          | 登録メールを送信       |  |  |
|              |                    | Ŭ          |                |  |  |
|              |                    |            | <b>《</b> 戻る    |  |  |
|              |                    |            |                |  |  |

ゲストユーザー登録完了画面に切り替わります

| ▼ プストユーザー登録完了                                                          |   |          |  |
|------------------------------------------------------------------------|---|----------|--|
| ゲストユーザー登録が完了しました。                                                      |   |          |  |
| 入力いただいたメールアドレスへ、IDおよびパスワード情報が送信されました<br>ログインページより、ログインの上、決済申込を行ってください。 | • |          |  |
|                                                                        | Ð | ログインページへ |  |
|                                                                        |   |          |  |

**e-apply** オンライン決済サービス

### 2.ユーザー登録完了のメール確認

ユーザー登録完了のメールが届きます

#### メール例

ご利用ありがとうございます。ユーザー登録が完了しましたのでお知らせいたします。 (Thanks. We would like to inform you that user registration has been completed.)

マイページにログインしてご確認ください。 (Please log in to "My Page" and check.) ※2回目以降のログインの際は利用者 自身で設定したパスワードを入力しま す。

■log in URL https://e-apply.jp/ds/hokudai-recurrent-oln/public/login ログインURLをクリック

■password 初回パスワード

## 3. マイページにログイン(初回ログイン)

①ID欄には登録したご自身のメールアドレスを入力してください。 ②パスワード欄には初回パスワードをご入力ください。

| ID    | び須<br>グストユーザー登録済みの方は、メールアドレスを入力してください。 |  |
|-------|----------------------------------------|--|
| バスワード | (2)                                    |  |

### 4. 新しいパスワードを設定する

③新しいパスワードを作成してください。 ④確認のため、同じパスワードを入力してください。

| パスワード変更    |                                                                                               | _                                                         |
|------------|-----------------------------------------------------------------------------------------------|-----------------------------------------------------------|
| メールアドレス    | ucv10359Gelms.hokućar.ac.jp                                                                   |                                                           |
| 新パスワード     | (半角)<br>半角要芋(大文字)、半角要芋(小文字)、半角数字、半角記号それぞれを最低1文字ずつ合む12~32文字で設定してください、使用可能な<br>半和記号 @.15*-/=?^~ | 新しいパスワードに変更後は、<br>メールアドレスと新しいパスワードで<br>マイページにログインいただけるように |
| 新パスワード(確認) |                                                                                               | なります                                                      |
|            | この内容で変更する                                                                                     |                                                           |